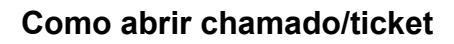

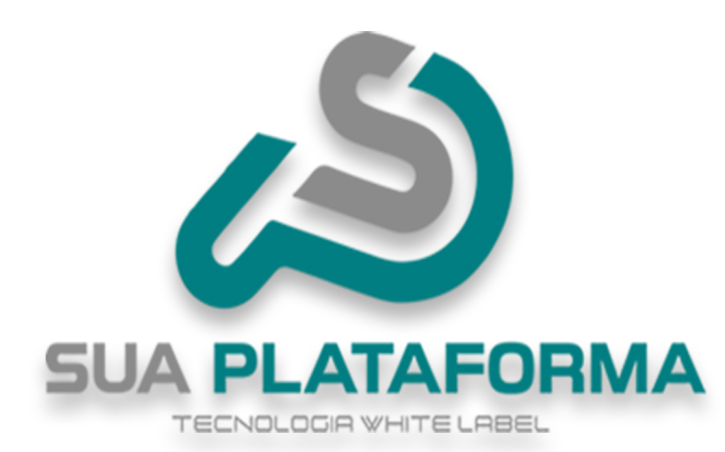

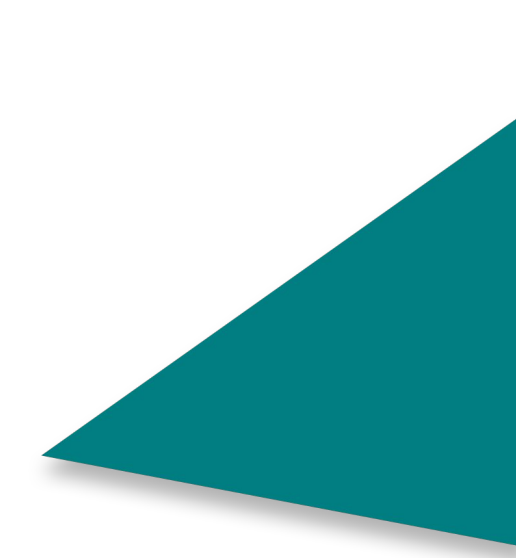

Para você abrir um chamado/ticket é bem simples!

Para isso basta entrar em: <u>https://erp.eadmart.com.br/client/login</u>

|                     | Entre com sua conta                 |                               |  |
|---------------------|-------------------------------------|-------------------------------|--|
|                     | Seu E-mail                          |                               |  |
|                     | seu@email.com                       |                               |  |
|                     | Sua Senha                           |                               |  |
|                     |                                     |                               |  |
|                     | E                                   | squeceu a senha?              |  |
|                     | Entrar                              |                               |  |
|                     |                                     |                               |  |
| Após isso, faca     | login com seu e-mail e senha cadast | rados na compra de sua        |  |
| plataforma.         |                                     |                               |  |
|                     |                                     |                               |  |
| ß                   |                                     | Código de Identificação: 4402 |  |
|                     | Minhas Faturas                      |                               |  |
| 🎒 Minhas Faturas    |                                     |                               |  |
| I Meus Pedidos      |                                     |                               |  |
| Minhas Plataformas  |                                     |                               |  |
| Treinamento         |                                     |                               |  |
| 🗳 Midias            |                                     |                               |  |
| Suporte             |                                     |                               |  |
| ⅔ Ordens de serviço |                                     |                               |  |
|                     |                                     |                               |  |
|                     |                                     |                               |  |
|                     |                                     |                               |  |
|                     |                                     |                               |  |

Esse é o seu painel ERP.

/

| 🕈 Início                                                            | Meus tickets de atendimento                     | 2 + Abrir novo ticket  |
|---------------------------------------------------------------------|-------------------------------------------------|------------------------|
| 🖺 Minhas Faturas                                                    | Aqui você pode acompanhar as seus atendimentos. |                        |
| E Meus Pedidos                                                      |                                                 |                        |
| Minhas Plataformas                                                  |                                                 |                        |
| Loja de Produtos                                                    |                                                 |                        |
| E Treinamento                                                       |                                                 |                        |
| P Midias                                                            |                                                 |                        |
| G Suporte                                                           |                                                 |                        |
| YE Ordens de serviço                                                |                                                 |                        |
| eus tickets de ate                                                  | endimento                                       |                        |
|                                                                     | eus atendimentos.                               |                        |
| ui voce pode acompannar as s                                        |                                                 |                        |
| ui voce pode acompannar as s<br>into: *                             |                                                 |                        |
| ui voce pode acompannar as s                                        |                                                 |                        |
| ui voce pode acompannar as s<br>into: *                             |                                                 |                        |
| ui voce pode acompannar as s<br>into: *                             |                                                 |                        |
| u voce pode acompannar as s<br>into: *<br>sagem:<br>Anexar arquivo  |                                                 |                        |
| II voce pode acompannar as s<br>into: *<br>sagem:<br>Anexar arquivo |                                                 | Cancelar Salvar Ticket |

1 - Em "Assunto" insira o título do seu chamado, "**deve ser um título claro e** objetivo!"

2 - Em "Mensagem" deve conter uma explicação sobre o motivo em que precisa de suporte, "**descreva de forma detalhada para melhor compreensão!**"

3 - Em "Anexar arquivo" você tem a opção de enviar: **imagens, arquivos PDF entre outros para facilitar o suporte adequado**.

4 - Após inserir as informações desejadas, basta clicar em "**Salvar ticket**" para ser enviado.

Ticket criado com sucesso!

No auto de sua tela ira aparecer uma mensagem de confirmação informando que o ticket/chamado foi criado com sucesso.

Título

Troca de dominio.

Status

# 18ad6ced3e2ee65e382e

1 - Em "Status" observe que seu chamado consta como "Aberto", oque significa que seu ticket/chamado esta aguardando atendimento.

Cliente

teste

Criado em

23/03/2025

Ver atendimento >

2 - Em "Ver atendimento" você pode verificar o andamento de seu ticket/chamado, também pode conferir a resposta do suporte.

| 1   | teste                                                                                                    |
|-----|----------------------------------------------------------------------------------------------------|
|     | 23/03/2025 14:26                                                                                                    |
|     | Estou trocando de domínio, esse e o meu novo domínio: meunovodominio.com.br Já esse e o meu domínio antigo que não<br>usarei mais!: meuantigodominio.com.br Desde já muito obrigado! |
|     | <b>Dyogo Alonso</b><br>23/03/2025 14:39                                                                                                    |
|     | Ola, tudo bem?<br>Certo, fizemos a alteração de sua plataforma!                                                                                                    |
| scr | eva aqui a sua mensagem                                                                                                    |
| Ø A | Anexar arquivo                                                                                                    |
|     |                                                                                                    |

Veja que após clicar em "Ver atendimento", você tera o histórico de mensagens referentes ao seu ticket/chamado.

Você pode enviar mais mensagem referente a esse chamado com mais informações eimagens conforme a solicitação feita pelo suporte.

Após isso basta clicar em "Salvar comentários" para ser enviado.

Título Troca de dominio.

Cliente

teste

Criado em 23/03/2025

Ver atendimento >

Assim que seu ticket/chamado for finalizado, em "Status" ira mudar de "Aberto" para

"Fechado". Ainda é possível verificar o histórico do atendimento clicando em "Ver atendimento.".

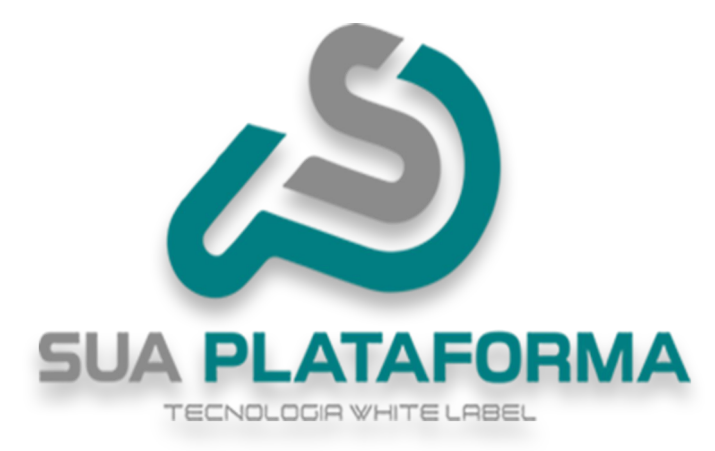

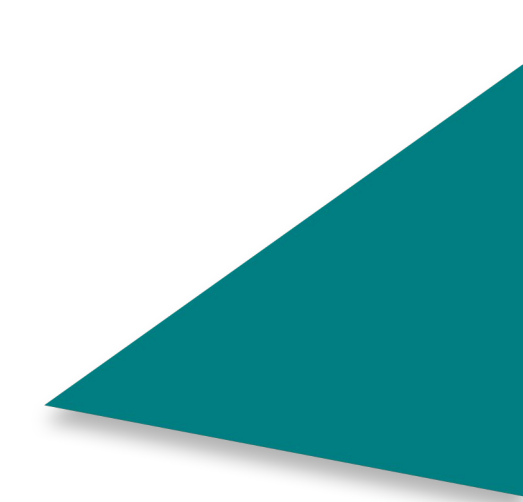